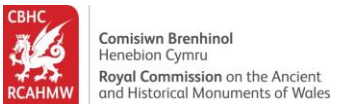

# **Coflein archive record searching and filtering**

This guide helps users find information in Coflein and filter their search results. This example search was designed to find chapel records from the Emergency Recording Collection.

#### Contents

| Getting Started                                | . 2 |
|------------------------------------------------|-----|
| Viewing the Archive collections                | . 3 |
| Using the Filter Panel and Online Image filter | . 4 |
| Sorting the results                            | 11  |
| Viewing a record                               | 12  |
| Viewing and downloading images                 | 13  |
| How to view related records                    | 14  |

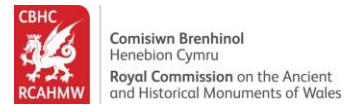

### **Getting Started**

#### 1. Navigate to www.coflein.gov.uk/en

2. Click the "Search" field to search across RCAHMW archives and site records.

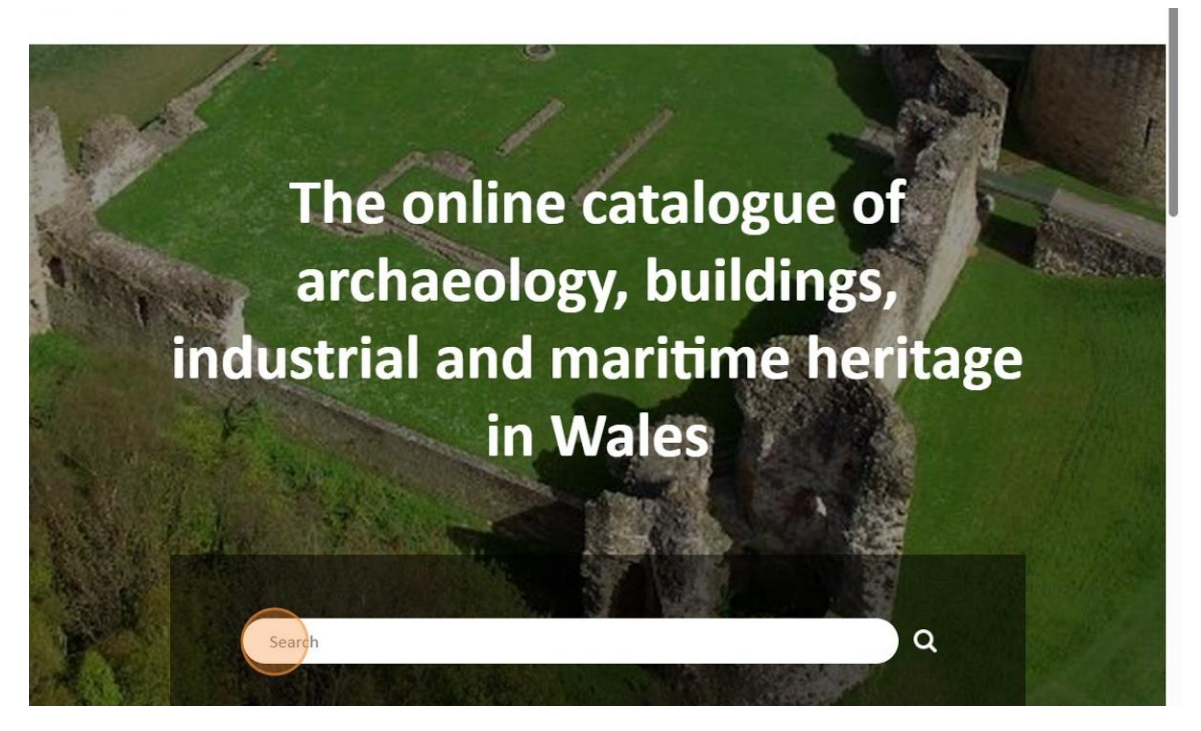

3. Type "Chapel" and press [[enter]] to search across all RCAHMW archives and site records across Wales. A list of Sites and Archives will appear. For this demonstration we are looking at the Archives tab results.

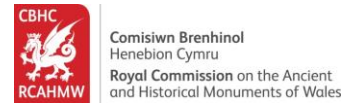

### Viewing the Archive collections

4. Click on the "Archives" tab to view NMRW archive collections relating to chapels.

| 🗱 Coflein                                                                                                    |                                                                                                    | Home Abou                                                                                                    | it Search Galleries                                                                                                    | Map Help Contact                                                                               |
|----------------------------------------------------------------------------------------------------|----------------------------------------------------------------------------------------------------|----------------------------------------------------------------------------------------------------|----------------------------------------------------------------------------------------------------|------------------------------------------------------------------------------------------------|
| Search                                                                                                    |                                                                                                    | Chapel                                                                                                    |                                                                                                    | ٩                                                                                              |
| Show 10 v per page Map V<br>8562<br>Site                                                                                                    | iew                                                                                                    | 45470<br>Archives                                                                                                    |                                                                                                    | Site Advanced Search 📀                                                                         |
| Filter<br>If what you're looking for doesn't<br>appear, please refine your search<br>using the Advanced Search<br>Applied Filters<br>Filter By<br>Period<br>Sin Z | Sort Relevance<br>Nid oes gennym<br>ddelweddau digidol ar<br>gyfer y cofnod hwn<br>We have no digital images<br>available for this record | Online Images Only<br>NPRN: 305209<br>Rinaston<br>Chapel;Reynerston<br>Chapel;Reinaston Chapel<br>CHAPEL<br>Post Medieval, Medieval<br>Ambleston<br>Pembrokeshire | X ( 1 2 3<br>Nid oes gennym<br>ddelweddau digidol ar<br>gyfer y cofnod hwn<br>We have no digital images<br>available for this record | 857 ><br>NPRN: 18300<br>Chapel<br>HOUSE<br>Post Medieval<br>St Donats<br>The Vale of Glamorgan |

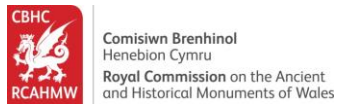

### Using the Filter Panel and Online Image filter

5. Click on "Collection Name" in the filter panel on the left-hand side to filter the search results and show only items from selected collections.

| Search                                                                                               |             | Chap                   | pel                             |               | ٩                 |
|----------------------------------------------------------------------------------------------------|-------------|------------------------|---------------------------------|---------------|-------------------|
| now 10 V per page                                                                                    |             |                        |                                 |               |                   |
| 1562<br>9 Site                                                                                       |             | 45470                  | hives                           |               |                   |
|                                                                                                    |             |                        |                                 | Archive Ac    | dvanced Search    |
| Filter                                                                                               | Sort Releva | ance 🗸 Onlir           | ne Images Only 🔿 💉              | 1 2 3 .       | 4547 >            |
| If what you're looking for doesn't<br>appear, please refine your search<br>using the Advanced Search | Level       | Description            | Title                           | Date          | Archive<br>Number |
| Applied Filters                                                                                      | Batch       | Exterior photo survey. | DS2011_172 - Chapel Stre        | et 2011-03-24 | 6333937           |
| Filter By                                                                                            | Batch       | Photo survey.          | DS2011_171 - Chapel Stre        | et 2011-03-23 | 6333935           |
| Collection Name                                                                                      | Batch       | Photo survey.          | DS2011_163 - Chapel Stree       | et 2011-03-23 | 6333879           |
| Level 🛇                                                                                              | Item        | View from the west.    | DS2011_163_1 - Chapel           | 2011-03-23    | 6333880           |
| Date 🛇                                                                                               | -           |                        | Street                          |               |                   |
| Originator 🛇                                                                                         | Item        | View from west.        | DS2011_171_1 - Chapel<br>Street |               | 6333936           |
|                                                                                                    |             |                        |                                 | 2014 02 24    | 6222222           |

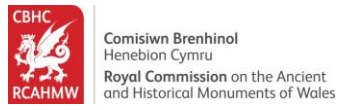

# 6. Click "ERC - Emergency Recording Collection" from the list of collection names to choose only those archives forming part of the Emergency Recording Collection (ERC) collection.

| Filter                                                                                                    | Sort Relev | ance 🗸 Online Ir                                                                                                    | nages Only 🔿 < 1                        | 2 3        | . 4547 >          |
|----------------------------------------------------------------------------------------------------|------------|----------------------------------------------------------------------------------------------------|-----------------------------------------|------------|-------------------|
| If what you're looking for doesn't<br>appear, please refine your search<br>using the Advanced Search                                            | Level      | Description                                                                                                    | Title                                   | Date       | Archive<br>Number |
| Applied Filters                                                                                                    | Batch      | Exterior photo survey.                                                                                                  | DS2011_172 - Chapel Street              | 2011-03-24 | 6333937           |
| Filter By                                                                                                    | Batch      | Photo survey.                                                                                                    | DS2011_171 - Chapel Street              | 2011-03-23 | 6333935           |
| Collection Name 📀                                                                                                    | Batch      | Photo survey.                                                                                                    | DS2011_163 - Chapel Street              | 2011-03-23 | 6333879           |
| (Showing top 10 out of 277)<br>Investigators' Digital Photography (7937)<br>Rosser Collection (4607)                                            | Item       | View from the west.                                                                                                    | DS2011_163_1 - Chapel<br>Street         | 2011-03-23 | 6333880           |
| RCAHMW Chapels Photographic Collection<br>(3779)<br>NMR Site Files (3386)                                                                       | Item       | View from west.                                                                                                    | DS2011_171_1 - Chapel<br>Street         |            | 6333936           |
| Investigators' Photographs (3063)<br>Olwen M. Jenkins Slide Collection (2435)<br>Freer Chapels and Churches Collection (1745)                   | Item       | View from the northeast.                                                                                                | DS2011_172_1 - Chapel<br>Street         | 2011-03-24 | 6333938           |
| ERC - Emergency Recording Collection (1686)<br>RSC - Robert Scourfield Collection (1256)<br>Chapels Photographic Societies Collection<br>(1196) | ltem       | Digitized copy of a black and<br>white photograph showing<br>an exterior view of Bethania<br>Chapel, Maesteg, with the  | Bethania Chapel Documents<br>Collection | 2004-03-07 | 6182267           |
| Level 🛇                                                                                                    |            | congregation and school                                                                                                 |                                         |            |                   |
| Date 오                                                                                                    |            | material relating to Bethania                                                                                           |                                         |            |                   |
| Originator 🛇                                                                                                    |            | cnapel, Maesteg, loaned for<br>copying by the Welsh<br>Religious Buildings Trust. The<br>original collection is held by |                                         |            |                   |

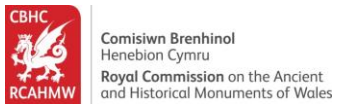

7. A filter can be removed at any time by clicking the small red cross under "Applied Filters" on the left-hand side. Click on the "Online Images Only" slider to select only those records with digital images available online.

| 562<br>) Site                                                                                                  |              | 1686                                                                              | ives                                                     |         |                   |
|----------------------------------------------------------------------------------------------------|--------------|-----------------------------------------------------------------------------------|----------------------------------------------------------|---------|-------------------|
|                                                                                                    |              |                                                                                   |                                                          | Archive | Advanced Search   |
| Filter                                                                                                    | Sort Relevan | nce 🗸 Online                                                                      | e Images Only                                            | 1 2 3   | 169 >             |
| f what you're looking for doesn't<br>appear, please refine your search<br>using the Advanced Search            | Level        | Description                                                                       | Title                                                    | Date    | Archive<br>Number |
| Applied Filters<br>Collection Name                                                                             | Item         | Bryn Seion Chapel, digital<br>colour photograph showin<br>exterior, chapel house. | ERC2011_007_044 -<br>g Emergency Recording<br>Collection | c. 2005 | 6339192           |
| ERC - Emergency Recording Collection                                                                           | Item         | Bryn Seion Chapel, digital<br>colour photograph showin<br>exterior, chapel house. | ERC2011_007_046 -<br>g Emergency Recording<br>Collection | c. 2005 | 6339194           |
| (Showing top 10 out of 277)<br>Investigators' Digital Photography (7937)<br>Rosser Collection (4607)           | Item         | Bryn Seion Chapel, digital<br>colour photograph showin<br>exterior, chapel house. | ERC2011_007_041 -<br>g Emergency Recording<br>Collection | c. 2005 | 6339189           |
| RCAHMW Chapels Photographic Collection<br>(3779)<br>NMR Site Files (3386)<br>Investigators' Photographs (3063) | Item         | Bryn Seion Chapel, digital<br>colour photograph showin<br>exterior, chapel house. | ERC2011_007_035 -<br>g Emergency Recording<br>Collection | c. 2005 | 6339183           |
| Olwen M. Jenkins Slide Collection (2435)                                                                       | ltom         | Drup Saian Chanal digital                                                         | EBC3011 007 043                                          | a 2005  | 6220100           |

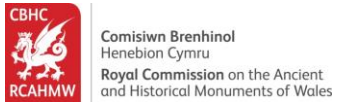

# 8. Click on "Level" in the filter panel on the left-hand side to choose the level of archive you wish to search for.

| Lonection Marine 🥁                                                                                                    |      |                                                                                    |                                                        |         |         |
|----------------------------------------------------------------------------------------------------|------|------------------------------------------------------------------------------------|--------------------------------------------------------|---------|---------|
| (Showing top 10 out of 154)<br>Investigators' Digital Photography (6844)                                                                                                    | Item | Bryn Seion Chapel, digital<br>colour photograph showing<br>exterior, chapel house. | ERC2011_007_041 -<br>Emergency Recording<br>Collection | c. 2005 | 6339189 |
| ChC - Emergency recording Collection (1916)     Olwen M. Jenkins Silde Collection (1157)     RSC - Robert Scourfield Collection (1058)     AP - RCAHNW Colour Oblique Digital Aerial     Photographs (940) | Item | Bryn Seion Chapel, digital<br>colour photograph showing<br>exterior, chapel house. | ERC2011_007_035 -<br>Emergency Recording<br>Collection | c. 2005 | 6339183 |
| VARC - Van Road Chapel Collection (582)<br>NMR Site Files (479)<br>RCAHMW Chapels Photographic Collection<br>(361)                                                                                         | Item | Bryn Seion Chapel, digital<br>colour photograph showing<br>exterior, chapel house. | ERC2011_007_042 -<br>Emergency Recording<br>Collection | c. 2005 | 6339190 |
| DS2023_401 - Investigator's Digital<br>Photography (323)<br>DDP - Digital Dissent Project Collection (319)                                                                                                 | Item | Bryn Seion Chapel, digital<br>colour photograph showing<br>exterior, chapel house. | ERC2011_007_045 -<br>Emergency Recording<br>Collection | c. 2005 | 6339193 |
| level S<br>Date S                                                                                                    | Item | Bryn Seion Chapel, digital<br>colour photograph showing<br>exterior, chapel house. | ERC2011_007_037 -<br>Emergency Recording<br>Collection | c. 2005 | 6339185 |
| Jriginator 🔍                                                                                                    | Item | Bryn Seion Chapel, digital<br>colour photograph showing<br>view from chapel.       | ERC2011_007_030 -<br>Emergency Recording<br>Collection | c. 2005 | 6339178 |
|                                                                                                    | Item | Bryn Seion Chapel, digital<br>colour photograph showing<br>exterior, chapel house. | ERC2011_007_047 -<br>Emergency Recording<br>Collection | c. 2005 | 6339195 |
|                                                                                                    | Item | Bryn Seion Chapel, digital<br>colour photograph showing<br>view from chapel.       | ERC2011_007_031 -<br>Emergency Recording<br>Collection | c. 2005 | 6339179 |

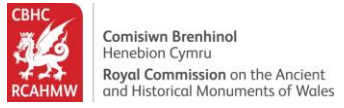

# 9. Click "Item" to filter the search on individual items within the ERC collection.

| (Showing top 10 out of 154)<br>Investigators' Digital Photography (6844)                                                                                                    | Item | Bryn Seion Chapel, digital<br>colour photograph showing<br>exterior, chapel house. | ERC2011_007_041 -<br>Emergency Recording<br>Collection | c. 2005 | 6339189 |
|----------------------------------------------------------------------------------------------------|------|------------------------------------------------------------------------------------|--------------------------------------------------------|---------|---------|
| Olwen M. Jenkins Slide Collection (1157)<br>RSC - Robert Scourfield Collection (1058)<br>AP - RCAHMW Colour Oblique Digital Aerial<br>Photographs (940)                                                                                                    | ltem | Bryn Seion Chapel, digital<br>colour photograph showing<br>exterior, chapel house. | ERC2011_007_035 -<br>Emergency Recording<br>Collection | c. 2005 | 6339183 |
| Photographs (940)<br>VARC - Van Read Chapel Collection (582)<br>NMR Site Files (479)<br>RCAHNW Chapels Photographic Collection<br>(361)<br>D52023,401 - Investigator's Digital<br>Photography (323)<br>DDP Digital Dissent Project Collection (319)<br>Level C<br>Item (1315)<br>Batch (1)<br>Date O | Item | Bryn Seion Chapel, digital<br>colour photograph showing<br>exterior, chapel house. | ERC2011_007_042 -<br>Emergency Recording<br>Collection | c. 2005 | 6339190 |
|                                                                                                    | ltem | Bryn Seion Chapel, digital<br>colour photograph showing<br>exterior, chapel house. | ERC2011_007_045 -<br>Emergency Recording<br>Collection | c. 2005 | 6339193 |
|                                                                                                    | ltem | Bryn Seion Chapel, digital<br>colour photograph showing<br>exterior, chapel house. | ERC2011_007_037 -<br>Emergency Recording<br>Collection | c. 2005 | 6339185 |
|                                                                                                    | Item | Bryn Seion Chapel, digital<br>colour photograph showing<br>view from chapel.       | ERC2011_007_030 -<br>Emergency Recording<br>Collection | c. 2005 | 6339178 |
|                                                                                                    | Item | Bryn Seion Chapel, digital<br>colour photograph showing<br>exterior, chapel house. | ERC2011_007_047 -<br>Emergency Recording<br>Collection | c. 2005 | 6339195 |
|                                                                                                    | Item | Bryn Seion Chapel, digital colour photograph showing view from chapel.             | ERC2011_007_031 -<br>Emergency Recording<br>Collection | c. 2005 | 6339179 |

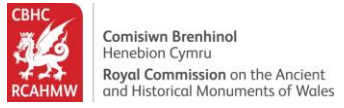

v

# 10.Click on "Date" in the filter panel to filter results and show archive collections from particular dates.

| Filter By<br>Collection Name 🛇                                                                                                    | Item | Bryn Seion Chapel, digital<br>colour photograph showing<br>exterior, chapel house. | ERC2011_007_041 -<br>Emergency Recording<br>Collection | c. 2005 | 6339189 |
|----------------------------------------------------------------------------------------------------|------|------------------------------------------------------------------------------------|--------------------------------------------------------|---------|---------|
| (Showing top 10 out of 153)<br>Investigators' Digital Photography (6785)<br>✓ ERC - Emergency Recording Collection (1315)                                  | Item | Bryn Seion Chapel, digital<br>colour photograph showing<br>exterior, chapel house. | ERC2011_007_035 -<br>Emergency Recording<br>Collection | c. 2005 | 6339183 |
| Olwen M. Jenkins Slide Collection (1157)<br>RSC - Robert Scourfield Collection (1058)<br>AP - RCAHMW Colour Oblique Digital Aerial<br>Photographs (940)    | Item | Bryn Seion Chapel, digital<br>colour photograph showing<br>exterior, chapel house. | ERC2011_007_042 -<br>Emergency Recording<br>Collection | c. 2005 | 6339190 |
| VARC - Van Road Chapel Collection (582)<br>NMR Site Files (476)<br>RCAHMW Chapels Photographic Collection<br>(361)<br>DS2023, 401 - Investigator's Digital | Item | Bryn Seion Chapel, digital<br>colour photograph showing<br>exterior, chapel house. | ERC2011_007_045 -<br>Emergency Recording<br>Collection | c. 2005 | 6339193 |
| Photography (323)<br>DDP Digital Dissent Project Collection (319)                                                                                          | Item | Bryn Seion Chapel, digital<br>colour photograph showing<br>exterior, chapel house. | ERC2011_007_037 -<br>Emergency Recording<br>Collection | c. 2005 | 6339185 |
| Item (1315)<br>Batch (4)                                                                                                    | Item | Bryn Seion Chapel, digital<br>colour photograph showing<br>view from chapel.       | ERC2011_007_030 -<br>Emergency Recording<br>Collection | c. 2005 | 6339178 |
| Originator 🛇                                                                                                    | Item | Bryn Seion Chapel, digital<br>colour photograph showing<br>exterior, chapel house. | ERC2011_007_047 -<br>Emergency Recording<br>Collection | c. 2005 | 6339195 |
|                                                                                                    | Item | Bryn Seion Chapel, digital<br>colour photograph showing<br>view from chapel.       | ERC2011_007_031 -<br>Emergency Recording<br>Collection | c. 2005 | 6339179 |

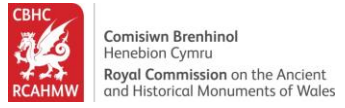

# 11.Click "2020-2024" from the list of dates to show only those records within the 2020-24 date range.

| Investigators' Digital Photography (6785)<br><ul> <li>ERC - Emergency Recording Collection (1315)</li> </ul>                                            | цент | colour photograph showing<br>exterior, chapel house.                               | Emergency Recording<br>Collection                      | L. 2003 | COTECCO |
|----------------------------------------------------------------------------------------------------|------|------------------------------------------------------------------------------------|--------------------------------------------------------|---------|---------|
| Olwen M. Jenkins Slide Collection (1157)<br>RSC - Robert Scourfield Collection (1058)<br>AP - RCAHMW Colour Oblique Digital Aerial<br>Photographs (940) | Item | Bryn Seion Chapel, digital<br>colour photograph showing<br>exterior, chapel house. | ERC2011_007_042 -<br>Emergency Recording<br>Collection | c. 2005 | 6339190 |
| VARC - Van Road Chapel Collection (582)<br>NMR Site Files (476)<br>RCAHMW Chapels Photographic Collection<br>(361)                                      | Item | Bryn Seion Chapel, digital<br>colour photograph showing<br>exterior, chapel house. | ERC2011_007_045 -<br>Emergency Recording<br>Collection | c. 2005 | 6339193 |
| DS2023_401 - Investigator's Digital<br>Photography (323)<br>DDP Digital Dissent Project Collection (319)<br>.evel                                       | Item | Bryn Seion Chapel, digital<br>colour photograph showing<br>exterior, chapel house. | ERC2011_007_037 -<br>Emergency Recording<br>Collection | c. 2005 | 6339185 |
| ltem (1315)<br>Batch (1)                                                                                                    | Item | Bryn Seion Chapel, digital<br>colour photograph showing<br>view from chapel.       | ERC2011_007_030 -<br>Emergency Recording<br>Collection | c. 2005 | 6339178 |
| 2001-2010 (546)<br>2011-2020 (227)<br>2020-2024 (7)                                                                                                    | Item | Bryn Seion Chapel, digital<br>colour photograph showing<br>exterior, chapel house. | ERC2011_007_047 -<br>Emergency Recording<br>Collection | c. 2005 | 6339195 |
| Driginator 🛇                                                                                                    | Item | Bryn Seion Chapel, digital<br>colour photograph showing<br>view from chapel.       | ERC2011_007_031 -<br>Emergency Recording<br>Collection | c. 2005 | 6339179 |

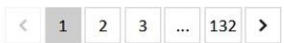

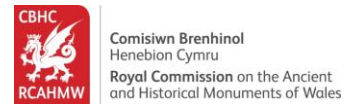

### Sorting the results

12.Select "Archive Number (Ascending)" from the Sort dropdown options to sort the results in this way.

| Search                                                                                                    |                  | Chapel                                                                                                    |                                                        |                     | ٩                   |
|----------------------------------------------------------------------------------------------------|------------------|----------------------------------------------------------------------------------------------------|--------------------------------------------------------|---------------------|---------------------|
| Show 10 V per page                                                                                             |                  |                                                                                                    |                                                        |                     |                     |
| 8562<br>• Site                                                                                                 |                  | 7<br>T Archive                                                                                                    | s                                                      |                     |                     |
|                                                                                                    |                  |                                                                                                    |                                                        | Archive A           | dvanced Search 🛇    |
| Filter<br>If what you're looking for doesn't<br>appear, please refine your search<br>using the Advanced Search | Sort Archive Num | ber (Ascending) V Online Im<br>Description                                                                                                    | nages Only 🗹 🔵                                         | Date                | Archive<br>Number   |
| Applied Filters<br>Collection Name<br>5202340                                                                  | Item             | Photo from a survey record<br>of Ty Capel Moriah, Llanbedr,<br>produced July 2022 to May<br>2023 as part of planning<br>conditions, Reference:<br>NP5/62/434 | ERC2023_016_002 -<br>Emergency Recording<br>Collection | 2022-07-<br>2023-05 | 2023-09-<br>15_2601 |
| Level   item   Date  2020-2024                                                                                 | ltem             | Photo from a survey record<br>of Ty Capel Moriah, Llanbedr,<br>produced July 2022 to May<br>2023 as part of planning<br>conditions, Reference:               | ERC2023_016_001 -<br>Emergency Recording<br>Collection | 2022-07-<br>2023-05 | 2023-09-<br>15_2600 |

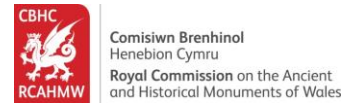

## Viewing a record

13.Click on the "Title" of an archive item in the list to view the record in detail.

| 562                                                                            |                                 |             |                                                                                                    | 7                                                       |                                                        |                     |                     |
|--------------------------------------------------------------------------------|---------------------------------|-------------|----------------------------------------------------------------------------------------------------|---------------------------------------------------------|--------------------------------------------------------|---------------------|---------------------|
| Site                                                                           |                                 |             |                                                                                                    | Archive                                                 |                                                        |                     |                     |
|                                                                                |                                 |             |                                                                                                    |                                                         |                                                        | Archive A           | dvanced Search      |
| Filter                                                                         | 5                               | Sort Archiv | ve Number (Ascending)                                                                                     | Online Im                                               | ages Only 💌                                            |                     |                     |
| f what you're looking fo<br>appear, please refine yo<br>using the Advanced Sea | or doesn't<br>our search<br>rch | Level       | Description                                                                                               |                                                         | Title                                                  | Date                | Archive<br>Number   |
| Applied Filters<br>Collection Name<br>6202340                                  | 0                               | Item        | Photo from a surv<br>of Ty Capel Morial<br>produced July 202<br>2023 as part of pla<br>conditions. Refere | ey record<br>h, Llanbedr,<br>2 to May<br>anning<br>nce: | ERC2023_016_001 -<br>Emergency Recording<br>Collection | 2022-07-<br>2023-05 | 2023-09-<br>15_2600 |
| evel                                                                           |                                 |             | NP5/62/434                                                                                                |                                                         |                                                        |                     |                     |
| ltem<br>Date                                                                   | 0                               | Item        | Photo from a surv<br>of Ty Capel Morial<br>produced July 202                                              | ey record<br>h, Llanbedr,<br>2 to May                   | ERC2023_016_002 -<br>Emergency Recording<br>Collection | 2022-07-<br>2023-05 | 2023-09-<br>15_2601 |
| 2020-2024<br>Filter By                                                         | O                               |             | 2023 as part of pla<br>conditions, Refere<br>NP5/62/434                                                   | nce:                                                    |                                                        |                     |                     |
| Collection Name 🔗<br>(Showing top 1<br>DS2023_401 - Investigator's Di          | LO out of 57)<br>gital          | Item        | Photo from a surv<br>of Ty Capel Morial<br>produced July 202                                              | ey record<br>h, Llanbedr,<br>2 to May                   | ERC2023_016_003 -<br>Emergency Recording<br>Collection | 2022-07-<br>2023-05 | 2023-09-<br>15_2602 |

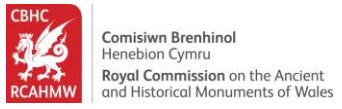

#### Viewing and downloading images

14.Click "Download and purchase options" below the image to open another RCAHMW website giving options to download and purchase images, where they are available. Scroll down below the image to see item details.

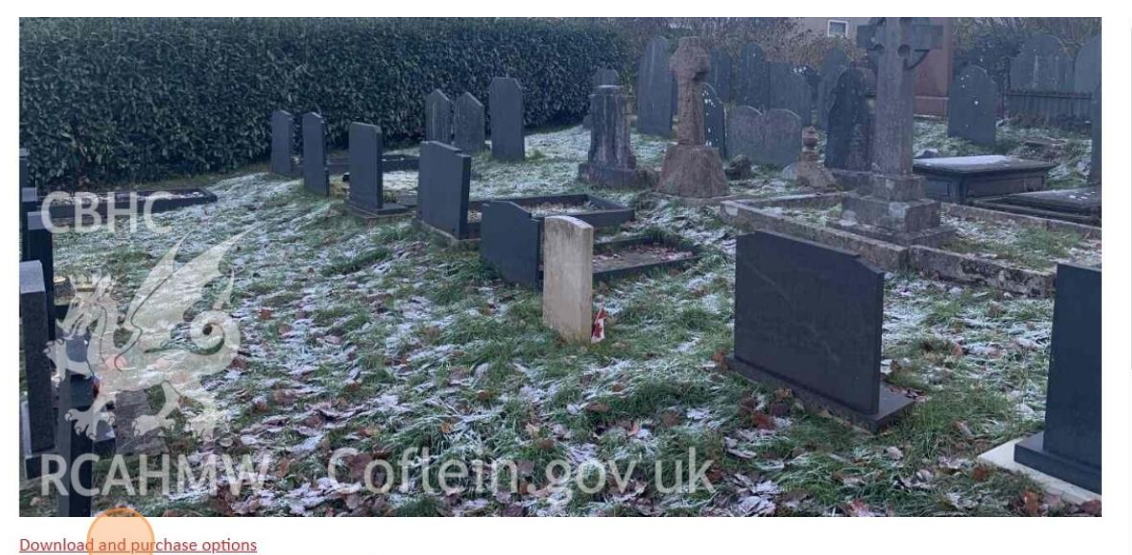

| Details        |                 | Hierarchy | Related Sites |
|----------------|-----------------|-----------|---------------|
| Archive Number | 2023-09-15 2600 |           |               |

Description

23-03-13\_2000

Photo from a survey record of Ty Capel Moriah, Llanbedr, produced July 2022 to May 2023 as part of planning conditions, Reference: NP5/62/434

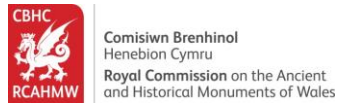

#### How to view related records

Dennis Swain 2022-07-2023-05

Originator

Date

15.Click the "Hierarchy" tab to show the items in the collection in their hierarchy and to explore other parts of the collection.

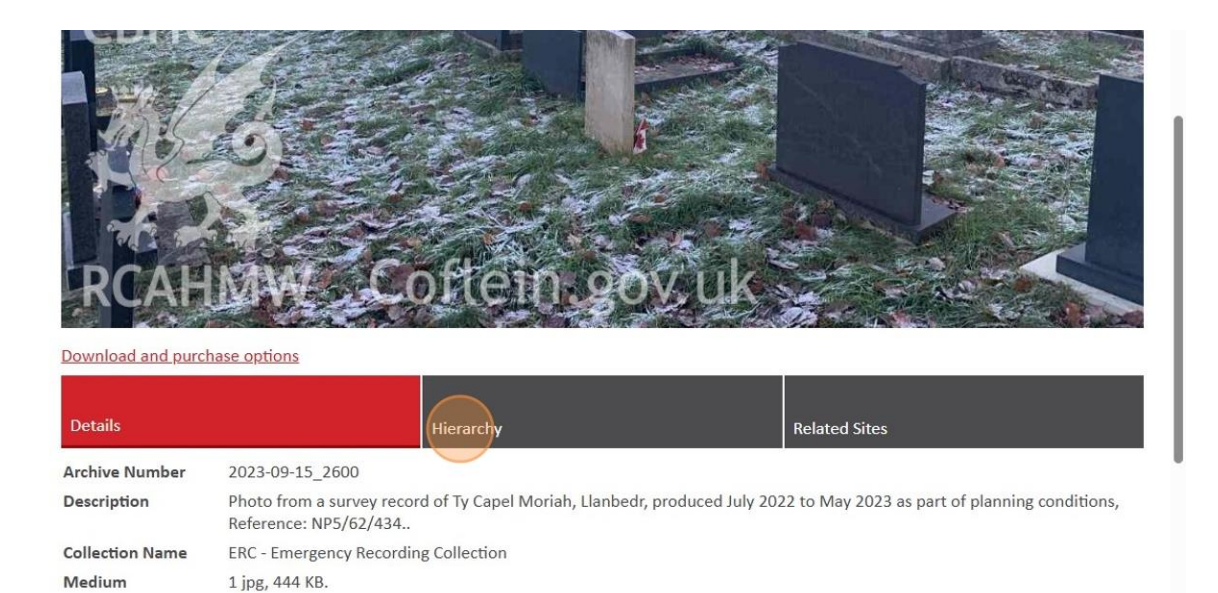

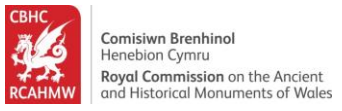

16.Click the "Related Sites" tab to see the site records linked to the selected archive item.

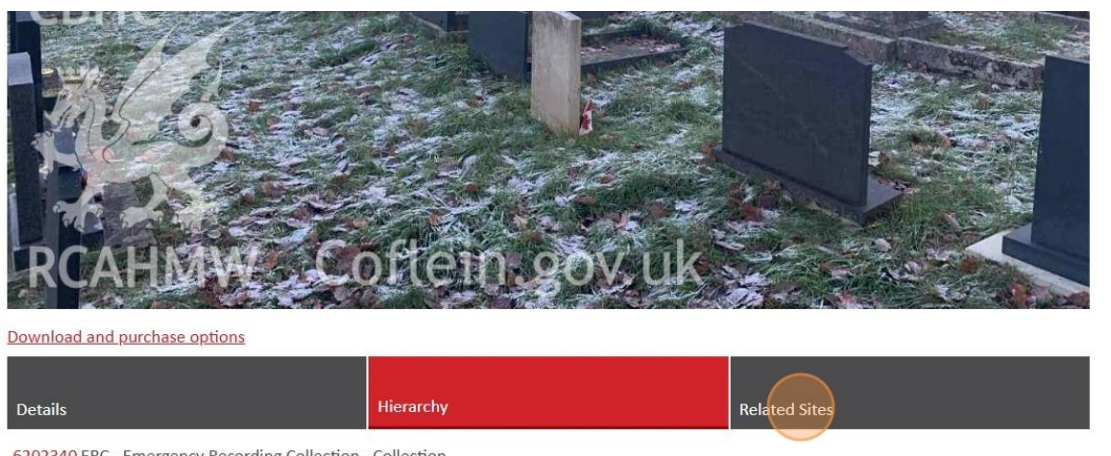

6202340 ERC - Emergency Recording Collection - Collection

2023-09-04\_2390 ERC2023\_016 - Emergency Recording Collection - Batch

→ 2023-09-15\_2600 ERC2023\_016\_001 - Emergency Recording Collection - Item

17. Click on the NPRN to view the related site record.

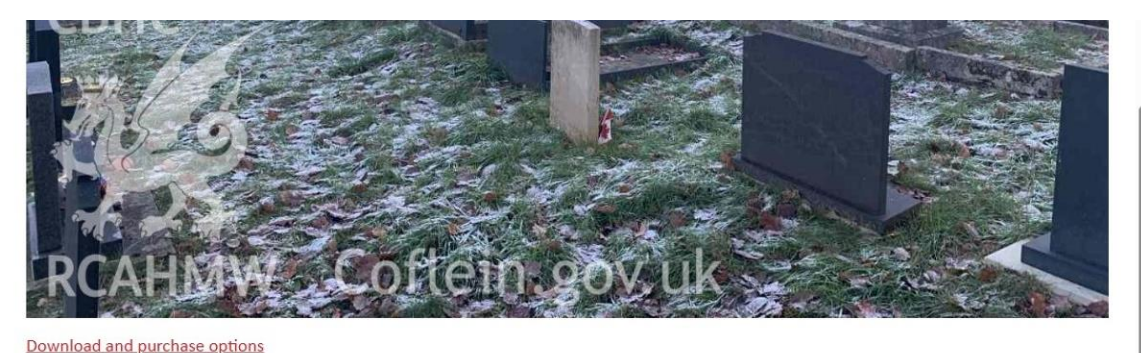

| Title                                                            | Type Of Site | Archives | Images |
|------------------------------------------------------------------|--------------|----------|--------|
| Llanbedr Welsh Calvinistic Methodist<br>Chapel, Llanbedr; Moriah | CHAPEL       | 39       | 7      |

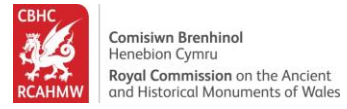

18.View the site record.

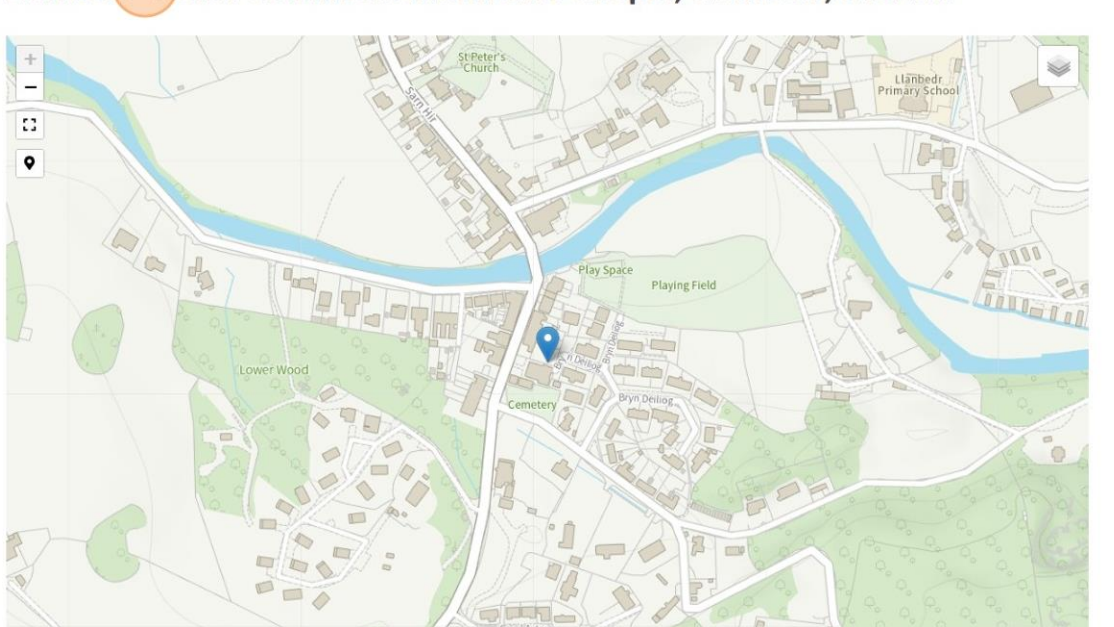

## Llanbedr Welsh Calvinistic Methodist Chapel, Llanbedr; Moriah